## HƯỚNG DẪN CẬP NHẬT DỮ LIỆU TỪ TABMIS

1. Kết xuất file từ tabmis (bảng cân đối tài khoản chi tiết)

| 🧭 Đăng nhập - Windows Internet Explorer                                                    |                             |                     |
|--------------------------------------------------------------------------------------------|-----------------------------|---------------------|
| 🚱 🕞 💌 👔 https://app.tabmis.btc/OA_HTML/AppsLocalLogin.jsp?langCode=VN8username=1911_TC_N 💌 | 🔒 🐓 🗙 💶 Live Search         | <b>P</b> - <b>Q</b> |
| File Edit View Favorites Tools Help                                                        |                             |                     |
| 🖕 Favorites 🛛 👍 🔊 Đăng nhập 🖉 Hệ thống quản lý thông tin 🕨 Suggested Sites 🔻 🖉 Egypt deni  | ies reports 🔻               |                     |
| 🌈 Đăng nhập                                                                                | 🏠 🔹 🔝 🝸 🚍 🔹 Page 🗸 Safety 🗸 | Tools 👻 🔞 🕶         |
|                                                                                            |                             |                     |
| Đăng nhập                                                                                  |                             |                     |
| Tên Người sử dụng 1911_TC_triluongminh<br>Mật khẩu ••••••••                                |                             |                     |
| Thông báo Chính sách Công ty<br>Bản quyền (c) 2006, Oracle. Bảo lưu mọi quyền hạn.         |                             | X                   |
| Done                                                                                       | Secol intranet 🛛 🖓 🕶 🧐      | 💐 100% 🔹 🛒          |

| 🖉 Trang chủ Ứng dụng Oracle - Windows Internet Explorer                                                                                                    |                                                                                                    |  |  |  |  |  |  |  |
|----------------------------------------------------------------------------------------------------|----------------------------------------------------------------------------------------------------|--|--|--|--|--|--|--|
| 📀 🕞 💌 🔊 https://app.tabmis.btc/OA_HTML/OA.jsp?OAFunc=OAHOMEPAGE&akRegionApplicationId=E 💌 🔒                                                                                                    | 🕈 🗙 📴 Live Search                                                                                                    |  |  |  |  |  |  |  |
| File Edit View Favorites Tools Help                                                                                                    |                                                                                                    |  |  |  |  |  |  |  |
| 🖕 Favorites 🛛 🚖 🔊 Đăng nhập 🖉 Hệ thống quản lý thông tin 🕨 Suggested Sites 🔻 🖉 Egypt denies reports 🔹                                                                                                    |                                                                                                    |  |  |  |  |  |  |  |
| 🌈 Trang chủ Ứng dụng Oracle                                                                                                    | 🐴 🔹 🔝 🗉 🖶 🔹 Page 🔹 Safety 🔹 Tools 🔹 🔞 🔹                                                                                   |  |  |  |  |  |  |  |
| TABMIS Các ứng dụng TABMIS                                                                                                    | Chấn đoán Đăng xuất Tủy chon Trợ giúp                                                                                     |  |  |  |  |  |  |  |
|                                                                                                    | Đã đăng Nhập Như 1911_TC_TRILUONGMINH                                                                                     |  |  |  |  |  |  |  |
| Điều hướng                                                                                                    | Ưa thích                                                                                                    |  |  |  |  |  |  |  |
| (Hiệu chỉnh Điều hướng)                                                                                                    | Hiệu chỉnh Ưa thìch 🗧                                                                                                    |  |  |  |  |  |  |  |
| <ul> <li><u>1910 Phân bổ ngân sách KBNN Tây</u></li> <li><u>1910 Sổ cái KBNN Tây Ninh - Truy vấn và chạy bảo cáo</u></li> <li><u>Ninh - Truy vấn và chạy bảo cáo</u></li> <li><u>1910 Sổ cái KBNN Tây Ninh - Truy</u></li> <li><u>1910 Sổ cái KBNN Tây Ninh - Truy</u></li> <li><u>Kho đữ liêu Quốc gia</u></li> <li><u>vấn và chay báo cáo</u></li> </ul> | Bạn đã không chọn bắt kỳ ưa thích nào. Xin sử<br>dụng nút "Hiệu chính các Ưa thích" để thiết lập các<br>ưa thích của bạn. |  |  |  |  |  |  |  |
| ☐ <u>1911 Phân bổ ngân sách VP KBNN</u><br>Tây Ninh - CQTC - Người phê duyệt<br>☐ <u>1911 Quản lý chi CQTC VP KBNN</u><br>☐ <u>Mã dư toán</u><br>☐ <u>Mã dư toán</u><br>☐ <u>Mã dư toán</u>                                                                                                    |                                                                                                    |  |  |  |  |  |  |  |
| Iây Ninh - Irường phóng<br>☐ 1911 Số cái VP KBNN Tây Ninh -<br>Kết số bút toán liên quan đến dự chỉ<br>Các báo cáo                                                                                                    |                                                                                                    |  |  |  |  |  |  |  |
| □ <u>1911 Sō cái VP KBNN Tây Ninh -</u><br><u>Người duyết</u><br>□ <u>1911 Sỗ cái VP KBNN Tây Ninh -</u>                                                                                                    | <b>N</b>                                                                                                    |  |  |  |  |  |  |  |
| javascript:launchForm('https://app.tabmis.btc:443/OA_HTML/RF.jsp?function_id=9118                                                                                                    | Succal intranet 🖓 🔹 🔍 100% 👻 🛒                                                                                            |  |  |  |  |  |  |  |

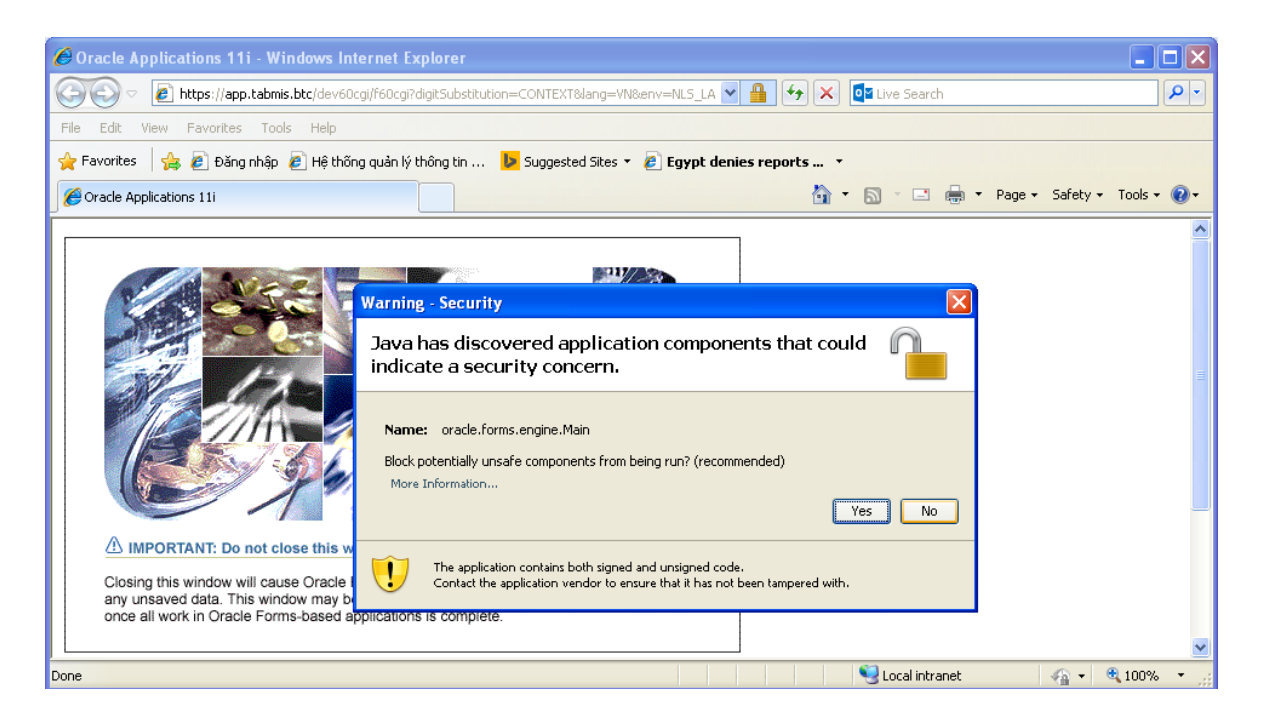

| Tập tin Hiệu chỉnh Xem Thư mục Qông cụ Window Trợ giúp       ORACLE         Iề Và Cảo Cảo Tải chính (BSO_TAYNINH)       Iề Và Cảo Cảo Tải chính (BSO_TAYNINH)       Iề Và Cảo Cảo Tải chính (BSO_TAYNINH)       Iề Và Cảo Cảo Đơn nhất       Loạt Đa Bảo cảo         Bảo cáo Riêng lễ       Loạt Bảo cáo Đơn nhất       Loạt Đa Bảo cáo       Iề Và Cảo Đơn nhất       Iloạt Đa Bảo cáo         C năng Đứng đầu       Iề Chác Cảo Đơn nhất       Loạt Đa Bảo cáo       Iề Và Cảo Đơn nhất       Iloạt Đa Bảo cáo |
|----------------------------------------------------------------------------------------------------|
| Chay Báo cáo Tải chính (BSO_TAYNINH) XXXXXXXXXXXXXXXXXXXXXXXXXXXXXXXXXXXX                                                                                                    |
| Chạy Bảo cáo Tải chính (BSO_TAYNINH) SCOCOCOCOCOCOCOCOCOCOCOCOCOCOCOCOCOCOCO                                                                                                    |
| Báo cáo Riêng lễ Loạt Báo cáo Đơn nhất Loạt Đa Báo cáo                                                                                                    |
| c năng Đứng đầu<br>o Tài chính                                                                                                    |
| c năng Đứng đầu<br>o Tài chính                                                                                                    |
| c năng Đứng đầu<br>o Tài chính                                                                                                    |
| c năng Đứng đầu<br>o Tài chính                                                                                                    |
| jo Tài chính                                                                                                    |
|                                                                                                    |
| Báo cáo Kỳ Loại tiền Mã Yêu cầu Phân đoạn Thay thế []                                                                                                    |
| 05-16 VND                                                                                                    |
|                                                                                                    |
|                                                                                                    |
|                                                                                                    |
|                                                                                                    |
|                                                                                                    |
| Loạt Dãy và Loạt Cột                                                                                                    |
| Loạt Dây                                                                                                    |
| Mð                                                                                                    |
| Định nghĩa Báo cáo Phi Thể thức                                                                                                    |

| 🕌 Các ũng dụng Oracle - Môi trường Sản xuất TABMIS                                                                                                    |                                |
|----------------------------------------------------------------------------------------------------|--------------------------------|
| Tập tin Hiệu chỉnh Xem Thư mục Công cụ Window Trợ giúp                                                                                                    | ORACLE                         |
| (≓ ๖ ๏ ๏) ⌀ ♧ ֎ ֎ ୭ ୮೫ ๗ ๓ ฅ ฅ ฅ ฅ ๏ ๏ ๏ ฅ ? ₪                                                                                                    |                                |
| Yêu cầu       Im Yêu cầu kinh kinh         Cập       Các yêu cầu đã hoàn thành         Mã Yêu cầu       Im Yêu cầu         Im Yêu cầu       Im Yêu cầu         Mã Yêu cầu       Im Yêu cầu         Im Yêu cầu       Im Yêu cầu         Im Yêu cầu       Im Yêu cầu         Im Yêu cầu       Im Yêu cầu         Im Yêu cầu       Im Yêu cầu         Im Yêu cầu       Im Yêu cầu         Im Yêu cầu       Im Yêu cầu         Im Yêu cầu       Im Yêu cầu         Im Yêu cầu       Im Yêu cầu         Im Yêu cầu       Im Yêu cầu         Im Yêu cầu       Im Yêu cầu         Im Yêu cầu       Im Yêu cầu         Im Yêu cầu       Im Yêu cầu         Im Yêu cầu       Im Yêu cầu | c năng Đứng đầu<br>o Tài chính |
| Bao gồm các Giai đoạn của Loạt Yêu cầu trong Truy vấn         Sấp xếp theo         Mã Yêu cầu         Chọn Số Ngày để Xem:         Hị         Đệ trình một Yêu cầu Mới                                                                                                    | Mõ                             |

| 邎 Các ững dụng Oracle - Môi trường Să               | n xuất TABMIS           |                                            |                 |  |  |  |  |  |  |
|-----------------------------------------------------|-------------------------|--------------------------------------------|-----------------|--|--|--|--|--|--|
| Tập tin Hiệu chỉnh Xem <mark>Thư mục</mark> Công cụ | Window <u>T</u> rợ giúp |                                            | ORACLE          |  |  |  |  |  |  |
| 🛤 🗞 🐼 I 🖉 🕸 🍓 🖗 I 🗶 🗊 🕅 🖉 🛒 🖉 🎯 🖉 🎼 ? 👔             |                         |                                            |                 |  |  |  |  |  |  |
| Yêu cầu Distriction contraction contraction         | ******************      | $\approx \pi \times \pi \times \pi$        |                 |  |  |  |  |  |  |
| Cập nhật Dữ liệu                                    | Tịm Yêu cầu             | Đệ trình một Yêu cầu Mới                   | rc ≝×           |  |  |  |  |  |  |
| Mã Yêu cầu                                          | Dữ liệu Chính           |                                            |                 |  |  |  |  |  |  |
|                                                     | Giai đoạn               | Trạng thái Tham số                         |                 |  |  |  |  |  |  |
| 68132696 TABMIS AR (82-01) - 880                    | i Đã boàn thàn          | Knong co Ngu 1910, 2, 72111, 2016, E, 2016 | c năng Đứng đầu |  |  |  |  |  |  |
| 68112785 CAN DOI CHI TIET Tav                       | i Đã hoàn thàn          | Thông thường 05-16, . 422176, 28195, 28205 | o Tài chính     |  |  |  |  |  |  |
| [                                                   |                         | ······································     |                 |  |  |  |  |  |  |
|                                                     |                         |                                            |                 |  |  |  |  |  |  |
|                                                     |                         |                                            |                 |  |  |  |  |  |  |
|                                                     |                         |                                            |                 |  |  |  |  |  |  |
|                                                     |                         |                                            |                 |  |  |  |  |  |  |
|                                                     |                         |                                            |                 |  |  |  |  |  |  |
|                                                     |                         |                                            |                 |  |  |  |  |  |  |
| Treo Yêu cầu                                        | Xem Chi tiết            | ∑em Đầu Ra                                 |                 |  |  |  |  |  |  |
|                                                     |                         |                                            |                 |  |  |  |  |  |  |
| (Hỹy Yêu cầu                                        | Chẩn đoán               | Xem Danh sách                              |                 |  |  |  |  |  |  |
|                                                     |                         |                                            | Mờ              |  |  |  |  |  |  |
|                                                     |                         |                                            | ]               |  |  |  |  |  |  |
| 1                                                   |                         |                                            |                 |  |  |  |  |  |  |

|        | ác ững                                                                                                | g dụng Or                                                   | acle - M                                             | ôi trư                                    | ờng Sản xuấ                                               | ăt TABMIS                                                  |                                                   |                                                 |                                           |                                                              |                                  |                                        |                                                                                                    |                       |                                         |                                                                |
|--------|----------------------------------------------------------------------------------------------------|-------------------------------------------------------------|------------------------------------------------------|-------------------------------------------|-----------------------------------------------------------|------------------------------------------------------------|---------------------------------------------------|-------------------------------------------------|-------------------------------------------|--------------------------------------------------------------|----------------------------------|----------------------------------------|----------------------------------------------------------------------------------------------------|-----------------------|-----------------------------------------|----------------------------------------------------------------|
| Ţập    | C htt                                                                                                 | ps://app.t                                                  | tabmis.b                                             | tc/OA                                     | _CGI/FNDW                                                 | RR.exe?te                                                  | mp_id=                                            | 298887                                          | 9514 - W                                  | indows l                                                     | nterne                           | t Explore                              | r                                                                                                    |                       |                                         |                                                                |
| Ħ      | 🕼 🖓 🗢 😰 https://app.tabmis.btc/OA_CGI/FNDWRR.exe?temp_id=2988879514 🛛 🖌 🏹 🗳 Live Search               |                                                             |                                                      |                                           |                                                           |                                                            |                                                   |                                                 |                                           |                                                              | <b>P</b> -                       |                                        |                                                                                                    |                       |                                         |                                                                |
| Ð      | File Edit View Favorites Tools Help                                                                   |                                                             |                                                      |                                           |                                                           |                                                            |                                                   |                                                 |                                           |                                                              |                                  |                                        |                                                                                                    |                       |                                         |                                                                |
|        | 🖕 Favorites 🛛 🍰 🖉 Đăng nhập 🖉 Hệ thống quản lý thông tin 🥨 Suggested Sites 🔻 🖉 Egypt denies reports 🔻 |                                                             |                                                      |                                           |                                                           |                                                            |                                                   |                                                 |                                           |                                                              |                                  |                                        |                                                                                                    |                       |                                         |                                                                |
| 1      | 🕞 https://app.tabmis.btc/OA_CGI/FNDWRR.exe?temp_i                                                     |                                                             |                                                      |                                           |                                                           |                                                            |                                                   |                                                 |                                           |                                                              | Tools 👻 🕢 🕶                      |                                        |                                                                                                    |                       |                                         |                                                                |
|        | Bảng<br>Kỳ H<br>Ngày<br>Loại                                                                          | g cân đố<br>Hiện tại<br>y: 23-05<br>i tiền                  | i tài 1<br>: 13-1<br>-16 08<br>VND                   | khoảr<br>5<br>:45:3                       | chi tiết                                                  | _TayNin                                                    | h                                                 |                                                 |                                           |                                                              |                                  |                                        |                                                                                                    |                       |                                         |                                                                |
| H      | Mã                                                                                                    | quỹ=01<br>                                                  | (Quỹ cì                                              | nung)                                     | , Mã kho                                                  | bạc nh                                                     | à nước<br>                                        | =1910                                           | (KBNN T                                   | ây Ninh                                                      | n)<br>át str                     |                                        | NG KÌ                                                                                                    |                       |                                         |                                                                |
| Ŭ      | Mã q                                                                                                  | q Mã tài                                                    | Mã nộ                                                | Mã                                        | Mã đơn v                                                  | Mã đị M                                                    | ã ch M                                            | lã ng M                                         | íã chư M                                  | ã kho l                                                      | 4ã n M                           | lã d                                   | םע                                                                                                    | ĐẦU K                 | Ì                                       |                                                                |
| Į.     | 01                                                                                                    | 1110                                                        | 0000                                                 | ~                                         |                                                           | 00000                                                      | 000                                               | 000                                             | 00000                                     | 1011                                                         | 0.0                              | 000                                    | 4 154 751 000                                                                                                    | ~                     | 0                                       | 4.15                                                           |
| U      | 01                                                                                                    | 1112                                                        | 0000                                                 | 0                                         | 00000000                                                  | 00000                                                      | 000                                               | 000                                             | 00000                                     | 1911                                                         | 00                               | 000                                    | 1.142.444.000                                                                                                    | 0                     | 0                                       | 4.10                                                           |
| nn.    | 01                                                                                                    | 1112                                                        | 0000                                                 | 0                                         | 0000000                                                   | 00000                                                      | 000                                               | 000                                             | 00000                                     | 1012                                                         |                                  | 000                                    | 111111111111111111                                                                                                    |                       |                                         |                                                                |
|        | 4                                                                                                    |                                                             |                                                      | ~                                         | 0000000                                                   | 00000                                                      |                                                   |                                                 | 00000                                     | 1910                                                         | 00                               | 000                                    | 297.791.000                                                                                                    | U .                   |                                         | 297.                                                           |
|        | 01                                                                                                    | 1112                                                        | 0000                                                 | ŏ                                         | 0000000                                                   | 00000                                                      | 000                                               | 000                                             | 00000                                     | 1913                                                         | 00                               | 000                                    | 297.791.000<br>744.305.000                                                                                              | 0                     | 0                                       | 297.<br>744.                                                   |
| Ĵ      | 01<br>01                                                                                              | 1112<br>1112                                                | 0000                                                 | 0                                         | 0000000                                                   | 00000                                                      | 000<br>000                                        | 000                                             | 00000                                     | 1913<br>1914<br>1915                                         | 00                               | 000                                    | 297.791.000<br>744.305.000<br>750.028.000                                                                               | 0                     | 0                                       | 1.14<br>297.<br>744.<br>750.                                   |
| j      | 01<br>01<br>01                                                                                        | 1112<br>1112<br>1112                                        | 0000                                                 | 0                                         | 000000000000000000000000000000000000000                   | 00000                                                      | 000<br>000<br>000                                 | 000<br>000<br>000                               | 00000                                     | 1913<br>1914<br>1915<br>1916                                 | 00<br>00<br>00                   | 000                                    | 297.791.000<br>744.305.000<br>750.028.000<br>210.031.500                                                                | 0                     | 0                                       | 1.14<br>297.<br>744.<br>750.<br>210.                           |
| i<br>( | 01<br>01<br>01<br>01                                                                                  | 1112<br>1112<br>1112<br>1112                                | 0000                                                 | 0<br>0<br>0                               | 0000000                                                   | 00000<br>00000<br>00000<br>00000                           | 000<br>000<br>000                                 | 000<br>000<br>000<br>000                        | 00000<br>00000<br>00000<br>00000          | 1913<br>1914<br>1915<br>1916<br>1917                         | 00<br>00<br>00<br>00             | 000<br>000<br>000<br>000               | 297.791.000<br>744.305.000<br>750.028.000<br>210.031.500<br>446.526.500                                                 | 0<br>0<br>0           | 0<br>0<br>0                             | 297.<br>744.<br>750.<br>210.<br>446.                           |
| i<br>( | 01<br>01<br>01<br>01<br>01                                                                            | 1112<br>1112<br>1112<br>1112<br>1112                        | 0000<br>0000<br>0000<br>0000                         |                                           | 000000000000000000000000000000000000000                   | 00000<br>00000<br>00000<br>00000<br>00000                  | 000<br>000<br>000<br>000<br>000                   | 000<br>000<br>000<br>000<br>000                 | 000000000000000000000000000000000000000   | 1913<br>1914<br>1915<br>1916<br>1917<br>1918                 | 00<br>00<br>00<br>00             | 000<br>000<br>000<br>000<br>000        | 297.791.000<br>744.305.000<br>750.028.000<br>210.031.500<br>446.526.500<br>91.173.500                                   |                       | 0<br>0<br>0<br>0                        | 297.<br>744.<br>750.<br>210.<br>446.<br>91.1                   |
| ŭ<br>( | 01<br>01<br>01<br>01<br>01<br>01                                                                      | 1112<br>1112<br>1112<br>1112<br>1112<br>1112<br>1112        | 0000<br>0000<br>0000<br>0000<br>0000<br>0000         |                                           | 000000000000000000000000000000000000000                   | 00000<br>00000<br>00000<br>00000<br>00000                  | 000<br>000<br>000<br>000<br>000                   | 000<br>000<br>000<br>000<br>000                 | 00000<br>00000<br>00000<br>00000<br>00000 | 1913<br>1914<br>1915<br>1916<br>1917<br>1918<br>1919         | 00<br>00<br>00<br>00<br>00<br>00 | 000<br>000<br>000<br>000<br>000        | 297.791.000<br>744.305.000<br>750.028.000<br>210.031.500<br>446.526.500<br>91.173.500<br>1.205.456.500                  | 0<br>0<br>0<br>0<br>0 |                                         | 1.14<br>297.<br>744.<br>750.<br>210.<br>446.<br>91.1<br>1.20   |
| i<br>( | 01<br>01<br>01<br>01<br>01<br>01<br>01                                                                | 1112<br>1112<br>1112<br>1112<br>1112<br>1112<br>1112<br>111 | 0000<br>0000<br>0000<br>0000<br>0000<br>0000         |                                           |                                                           |                                                            | 000<br>000<br>000<br>000<br>000<br>000            | 000<br>000<br>000<br>000<br>000<br>000          | 000000000000000000000000000000000000000   | 1913<br>1914<br>1915<br>1916<br>1917<br>1918<br>1919<br>1920 |                                  | 000<br>000<br>000<br>000<br>000<br>000 | 297.791.000<br>744.305.000<br>750.028.000<br>210.031.500<br>446.526.500<br>91.173.500<br>1.205.456.500<br>1.206.038.000 |                       | 000000000000000000000000000000000000000 | 1.14<br>297.<br>744.<br>750.<br>210.<br>446.<br>91.1<br>1.20   |
|        | 01<br>01<br>01<br>01<br>01<br>01<br><                                                                 | 1112<br>1112<br>1112<br>1112<br>1112<br>1112<br>1112<br>111 | 0000<br>0000<br>0000<br>0000<br>0000<br>0000<br>0000 | 0<br>0<br>0<br>0<br>0<br>0<br>0<br>0<br>0 | 0000000<br>0000000<br>0000000<br>000000<br>000000<br>0000 | 00000<br>00000<br>00000<br>00000<br>00000<br>00000<br>0000 | 000<br>000<br>000<br>000<br>000<br>000<br>1=29888 | 000<br>000<br>000<br>000<br>000<br>000<br>79514 |                                           | 1913<br>1914<br>1915<br>1916<br>1917<br>1918<br>1919<br>1920 |                                  |                                        | 297.791.000<br>744.305.000<br>750.028.000<br>210.031.500<br>446.526.500<br>91.173.500<br>1.205.456.500<br>1.266.038.000 |                       |                                         | 1.14<br>297.<br>744.<br>750.<br>210.<br>446.<br>91.1<br>1.20 ♥ |

| 0.                                                                                                |                                                             |                                                                          |                      |                                                        |                                                            |                                                             |                                                             |                                                            |                                                                              |                   |                                                                                                    |                       |                       |                                                                                      |
|---------------------------------------------------------------------------------------------------|-------------------------------------------------------------|--------------------------------------------------------------------------|----------------------|--------------------------------------------------------|------------------------------------------------------------|-------------------------------------------------------------|-------------------------------------------------------------|------------------------------------------------------------|------------------------------------------------------------------------------|-------------------|----------------------------------------------------------------------------------------------------|-----------------------|-----------------------|--------------------------------------------------------------------------------------|
| 🖉 hti                                                                                             | tps://app.                                                  | tabmis.b                                                                 | tc/OA                | _CGI/FNDWF                                             | R.exe?te                                                   | mp_id=                                                      | -298887                                                     | 79514 - W                                                  | indows                                                                       | internet E        | xplorer                                                                                                    |                       |                       |                                                                                      |
| G                                                                                                 | €) - 🤇                                                      | https://a                                                                | pp.tab               | mis.btc/OA_CGI                                         | /FNDWRR.e                                                  | xe?temp                                                     | _id=29888                                                   | 379514                                                     |                                                                              | ~                 | 🔒 😽 🗙 📴 Live Search                                                                                                    |                       |                       | P -                                                                                  |
| File                                                                                              | Edit View                                                   | Eavorite                                                                 | es To                | ools Help                                              |                                                            |                                                             |                                                             |                                                            |                                                                              |                   |                                                                                                    |                       |                       |                                                                                      |
|                                                                                                   |                                                             |                                                                          |                      |                                                        |                                                            |                                                             |                                                             |                                                            |                                                                              |                   |                                                                                                    |                       |                       |                                                                                      |
| 🗙 reavances 🔰 😹 🛃 bang nnap 🛃 ne mong quan iy mong un 💌 suggesce sices * 😢 Egypt denies reports * |                                                             |                                                                          |                      |                                                        |                                                            |                                                             |                                                             |                                                            |                                                                              |                   |                                                                                                    |                       |                       |                                                                                      |
| 🖉 ht                                                                                              | tps://app.ta                                                | abmis.btc/O                                                              | A_CGI/               | FNDWRR.exe?t                                           | emp_i                                                      |                                                             |                                                             |                                                            |                                                                              |                   |                                                                                                    | 🖶 🔹 Page -            | Safety 👻              | Tools 👻 🔞 🕶                                                                          |
|                                                                                                   |                                                             |                                                                          |                      |                                                        |                                                            |                                                             |                                                             |                                                            |                                                                              |                   | 📑 New Window                                                                                                    | Ctrl+N                |                       | ^                                                                                    |
| BO :<br>Bản                                                                                       | SO TAYNI                                                    | INH<br>Ái tài 1                                                          | khoả                 | , chi tiất                                             | TauNin                                                     | <b>b</b>                                                    |                                                             |                                                            |                                                                              |                   | 🔏 Cut                                                                                                    | Ctrl+X                |                       |                                                                                      |
| KÝ I                                                                                              | y can u<br>Hiên tai                                         | i: 13-1                                                                  | 5 5                  | I GHI CIEC                                             | _raymin                                                    |                                                             |                                                             |                                                            |                                                                              |                   | 🔓 Сору                                                                                                    | Ctrl+C                |                       |                                                                                      |
| Ngà                                                                                               | y: 23-05                                                    | 5-16 08                                                                  | :45:3                | 32                                                     |                                                            |                                                             |                                                             |                                                            |                                                                              |                   | Paste                                                                                                    | Ctrl+V                |                       |                                                                                      |
|                                                                                                   | -                                                           |                                                                          |                      |                                                        |                                                            |                                                             |                                                             |                                                            |                                                                              |                   |                                                                                                    |                       |                       |                                                                                      |
| Loạ                                                                                               | i tiên                                                      | VND                                                                      |                      |                                                        |                                                            |                                                             |                                                             |                                                            |                                                                              |                   | Blog with Windows Live                                                                                                    |                       |                       |                                                                                      |
| Mã                                                                                                | quÿ=01                                                      | (Quỹ ci                                                                  | hung)                | ), Mā kho                                              | bạc nh                                                     | a nước                                                      | c=1910                                                      | (KBNN I                                                    | ay Nin                                                                       | h)<br>for cru     | E-mail with Windows Live                                                                                                    |                       |                       |                                                                                      |
| Mã                                                                                                | α Mã tài                                                    | i Mã nô                                                                  | Mã                   | Mã đơn v                                               | Mã đi M                                                    | ã ch l                                                      | Vã nơ l                                                     | (ã chư M                                                   | iã kho l                                                                     | AI DIN<br>Mã n Mã | as Translate with Live Search                                                                                                    |                       |                       |                                                                                      |
| Má quất tải Má nộ Má Má đơn v Má đị Má ch Má ng Má chu Má kho Má n Má                             |                                                             |                                                                          |                      |                                                        |                                                            |                                                             |                                                             |                                                            |                                                                              |                   |                                                                                                    |                       |                       |                                                                                      |
|                                                                                                   |                                                             |                                                                          |                      |                                                        |                                                            |                                                             |                                                             |                                                            |                                                                              |                   | All Accelerators                                                                                                    | •                     |                       |                                                                                      |
|                                                                                                   |                                                             |                                                                          |                      |                                                        |                                                            |                                                             |                                                             |                                                            |                                                                              |                   | All Accelerators                                                                                                    | •                     |                       |                                                                                      |
| 01                                                                                                | 1112                                                        | 0000                                                                     | 0                    | 0000000                                                | 00000                                                      | 000                                                         | 000                                                         | 00000                                                      | 1911                                                                         | 00 (              | - All Accelerators                                                                                                    | •                     | 0                     | 4.15                                                                                 |
| 01<br>01<br>01                                                                                    | 1112<br>1112<br>1112                                        | 0000                                                                     | <br>0<br>0           | 0000000                                                | 00000                                                      | 000                                                         | 000                                                         | 00000                                                      | 1911<br>1912<br>1913                                                         | 00 0              | All Accelerators                                                                                                    | •                     | 0                     | 4.15<br>1.14<br>297.                                                                 |
| 01<br>01<br>01<br>01                                                                              | 1112<br>1112<br>1112<br>1112<br>1112                        | 0000                                                                     | <br>0<br>0<br>0      | 0000000                                                | 00000                                                      | 000                                                         | 000<br>000<br>000<br>000                                    | 00000                                                      | 1911<br>1912<br>1913<br>1914                                                 |                   | All Accelerators                                                                                                    | •                     | 0<br>0<br>0<br>0      | <br>4.15<br>1.14<br>297.<br>744.                                                     |
| 01<br>01<br>01<br>01<br>01                                                                        | 1112<br>1112<br>1112<br>1112<br>1112<br>1112                | 0000<br>0000<br>0000<br>0000<br>0000<br>0000                             | <br>0<br>0<br>0<br>0 | 0000000<br>0000000<br>0000000<br>0000000<br>0000000    | 00000<br>00000<br>00000<br>00000<br>00000                  | 000<br>000<br>000<br>000<br>000                             | 000<br>000<br>000<br>000<br>000                             | 00000<br>00000<br>00000<br>00000<br>00000                  | 1911<br>1912<br>1913<br>1914<br>1915                                         |                   | All Accelerators                                                                                                    | •                     | 0<br>0<br>0<br>0<br>0 | 4.15<br>1.14<br>297.<br>744.<br>750.                                                 |
| 01<br>01<br>01<br>01<br>01<br>01                                                                  | 1112<br>1112<br>1112<br>1112<br>1112<br>1112<br>1112<br>111 | 0000<br>0000<br>0000<br>0000<br>0000<br>0000                             |                      | <br>0000000<br>0000000<br>0000000<br>0000000<br>000000 | 00000<br>00000<br>00000<br>00000<br>00000<br>00000         | 000<br>000<br>000<br>000<br>000<br>000                      | 000<br>000<br>000<br>000<br>000<br>000<br>000               | 00000<br>00000<br>00000<br>00000<br>00000<br>00000         | 1911<br>1912<br>1913<br>1914<br>1915<br>1916                                 |                   | All Accelerators<br>Save As<br>Send Page by E-mail<br>Send Link by E-mail<br>Edit<br>Compatibility View                                                                                                    | •                     |                       | 4.15<br>1.14<br>297.<br>744.<br>750.<br>210.                                         |
| 01<br>01<br>01<br>01<br>01<br>01<br>01                                                            | 1112<br>1112<br>1112<br>1112<br>1112<br>1112<br>1112<br>111 | 0000<br>0000<br>0000<br>0000<br>0000<br>0000<br>0000                     |                      | 0000000<br>0000000<br>0000000<br>0000000<br>0000000    | 00000<br>00000<br>00000<br>00000<br>00000<br>00000         | 000<br>000<br>000<br>000<br>000<br>000<br>000               | 000<br>000<br>000<br>000<br>000<br>000<br>000               | 00000<br>00000<br>00000<br>00000<br>00000<br>00000<br>0000 | 1911<br>1912<br>1913<br>1914<br>1915<br>1916<br>1917                         |                   | All Accelerators<br>Send Page by E-mail<br>Send Link by E-mail<br>Edit<br>Compatibility View<br>Compatibility View Settings                                                                                                    | •                     |                       | 4.15<br>1.14<br>297.<br>744.<br>750.<br>210.<br>446.                                 |
| 01<br>01<br>01<br>01<br>01<br>01<br>01<br>01                                                      | 1112<br>1112<br>1112<br>1112<br>1112<br>1112<br>1112<br>111 | 0000<br>0000<br>0000<br>0000<br>0000<br>0000<br>0000<br>0000             |                      | 0000000<br>0000000<br>0000000<br>0000000<br>0000000    | 00000<br>00000<br>00000<br>00000<br>00000<br>00000<br>0000 | 000<br>000<br>000<br>000<br>000<br>000<br>000<br>000        | 000<br>000<br>000<br>000<br>000<br>000<br>000<br>000        | 00000<br>00000<br>00000<br>00000<br>00000<br>00000<br>0000 | 1911<br>1912<br>1913<br>1914<br>1915<br>1916<br>1917<br>1918                 |                   | All Accelerators  Save As Send Page by E-mail Send Link by E-mail Edit Compatibility View Compatibility View Settings  Tom                                                                                                    | ,                     |                       | 4.15<br>1.14<br>297.<br>744.<br>750.<br>210.<br>446.<br>91.1                         |
| 01<br>01<br>01<br>01<br>01<br>01<br>01<br>01<br>01                                                | 1112<br>1112<br>1112<br>1112<br>1112<br>1112<br>1112<br>111 | <br>0000<br>0000<br>0000<br>0000<br>0000<br>0000<br>0000<br>0000<br>0000 |                      |                                                        | 00000<br>00000<br>00000<br>00000<br>00000<br>00000<br>0000 | 000<br>000<br>000<br>000<br>000<br>000<br>000<br>000<br>000 |                                                             | 00000<br>00000<br>00000<br>00000<br>00000<br>00000<br>0000 | 1911<br>1912<br>1913<br>1914<br>1915<br>1916<br>1917<br>1918<br>1919<br>1920 |                   | All Accelerators  Save As  Send Page by E-mail  Send Link by E-mail  Edit  Compatibility View Compatibility View Compatibility View Settings  Compatibility View Compatibility View Compatibility View Settings  Compatibility View Settings                                                                                                    | •<br>•                |                       | 4.15<br>1.14<br>297.<br>744.<br>750.<br>210.<br>446.<br>91.1<br>1.20                 |
| 01<br>01<br>01<br>01<br>01<br>01<br>01<br>01<br>01<br>01                                          | 1112<br>1112<br>1112<br>1112<br>1112<br>1112<br>1112<br>111 |                                                                          |                      |                                                        |                                                            | 000<br>000<br>000<br>000<br>000<br>000<br>000<br>000<br>000 | 000<br>000<br>000<br>000<br>000<br>000<br>000<br>000<br>000 | 00000<br>00000<br>00000<br>00000<br>00000<br>00000<br>0000 | 1911<br>1912<br>1913<br>1914<br>1915<br>1916<br>1917<br>1918<br>1919<br>1920 |                   | All Accelerators  Save As  Send Page by E-mail  Send Link by E-mail  Edit  Compatibility View Compatibility View Compatibility View Compatibility View Edit Compatibility View Edit Edit Edit Edit Edit Edit Edit Edit                                                                                                    | •                     |                       | 4.15<br>1.14<br>297.<br>744.<br>750.<br>210.<br>446.<br>91.1<br>1.20<br>1.20         |
| 01<br>01<br>01<br>01<br>01<br>01<br>01<br>01<br>01<br>01<br>01                                    | 1112<br>1112<br>1112<br>1112<br>1112<br>1112<br>1112<br>111 | 0000<br>0000<br>0000<br>0000<br>0000<br>0000<br>0000<br>0000<br>0000     |                      |                                                        |                                                            |                                                             | 000<br>000<br>000<br>000<br>000<br>000<br>000<br>000<br>000 |                                                            | 1911<br>1912<br>1913<br>1914<br>1915<br>1916<br>1917<br>1918<br>1919<br>1920 |                   | All Accelerators  Save As  Send Page by E-mail  Send Link by E-mail  Edit  Compatibility View Compatibility View Compatibility View Settings  Compatibility View Settings  Compatibility View Settings  Text Size Style  Style  Setting                                                                                                    | •<br>•                |                       | 4.15<br>1.14<br>297.<br>744.<br>750.<br>210.<br>446.<br>91.1<br>1.20                 |
| 01<br>01<br>01<br>01<br>01<br>01<br>01<br>01<br>01<br>01<br>01<br>01<br>Done                      | 1112<br>1112<br>1112<br>1112<br>1112<br>1112<br>1112<br>111 | 0000<br>0000<br>0000<br>0000<br>0000<br>0000<br>0000<br>0000<br>0000     |                      |                                                        | 00000<br>00000<br>00000<br>00000<br>00000<br>00000<br>0000 |                                                             | 000<br>000<br>000<br>000<br>000<br>000<br>000<br>000        | 00000<br>00000<br>00000<br>00000<br>00000<br>00000<br>0000 | 1911<br>1912<br>1913<br>1914<br>1915<br>1916<br>1917<br>1918<br>1919<br>1920 |                   | All Accelerators  Save As  Send Page by E-mail  Send Link by E-mail  Edit  Compatibility View Compatibility View Settings  Compatibility View Settings   | •                     |                       | 4.15<br>1.14<br>297.<br>744.<br>750.<br>210.<br>446.<br>91.1<br>1.20                 |
| 01<br>01<br>01<br>01<br>01<br>01<br>01<br>01<br>01<br>01<br>01<br>01<br>01<br>0                   | 1112<br>1112<br>1112<br>1112<br>1112<br>1112<br>1112<br>111 |                                                                          |                      |                                                        | 00000<br>00000<br>00000<br>00000<br>00000<br>00000<br>0000 |                                                             | 000<br>000<br>000<br>000<br>000<br>000<br>000<br>000        | 00000<br>00000<br>00000<br>00000<br>00000<br>00000<br>0000 | 1911<br>1912<br>1913<br>1914<br>1915<br>1916<br>1917<br>1918<br>1919<br>1920 |                   | All Accelerators  Save As  Send Page by E-mail  Send Ink by E-mail  Compatibility View Compatibility View Compatibility View Settings  Compatibility View Compatibility View Co | •<br>•<br>•<br>•<br>• |                       | 4.15<br>1.14<br>297.<br>744.<br>750.<br>210.<br>446.<br>91.1<br>1.20<br>1.20<br>1.20 |
| 01<br>01<br>01<br>01<br>01<br>01<br>01<br>01<br>01<br>01<br>01<br>01<br>01<br>0                   | 1112<br>1112<br>1112<br>1112<br>1112<br>1112<br>1112<br>111 |                                                                          |                      |                                                        | 00000<br>00000<br>00000<br>00000<br>00000<br>00000<br>0000 |                                                             |                                                             |                                                            | 1911<br>1912<br>1913<br>1914<br>1915<br>1916<br>1917<br>1918<br>1919<br>1920 |                   | All Accelerators  Seve As  Send Page by E-mail  Send Link by E-mail  Edit  Compatibility View Compatibility View Compa | •<br>•<br>•<br>•      |                       | 4.15<br>1.14<br>297.<br>744.<br>750.<br>210.<br>446.<br>91.1<br>1.20<br>1.20<br>1.20 |

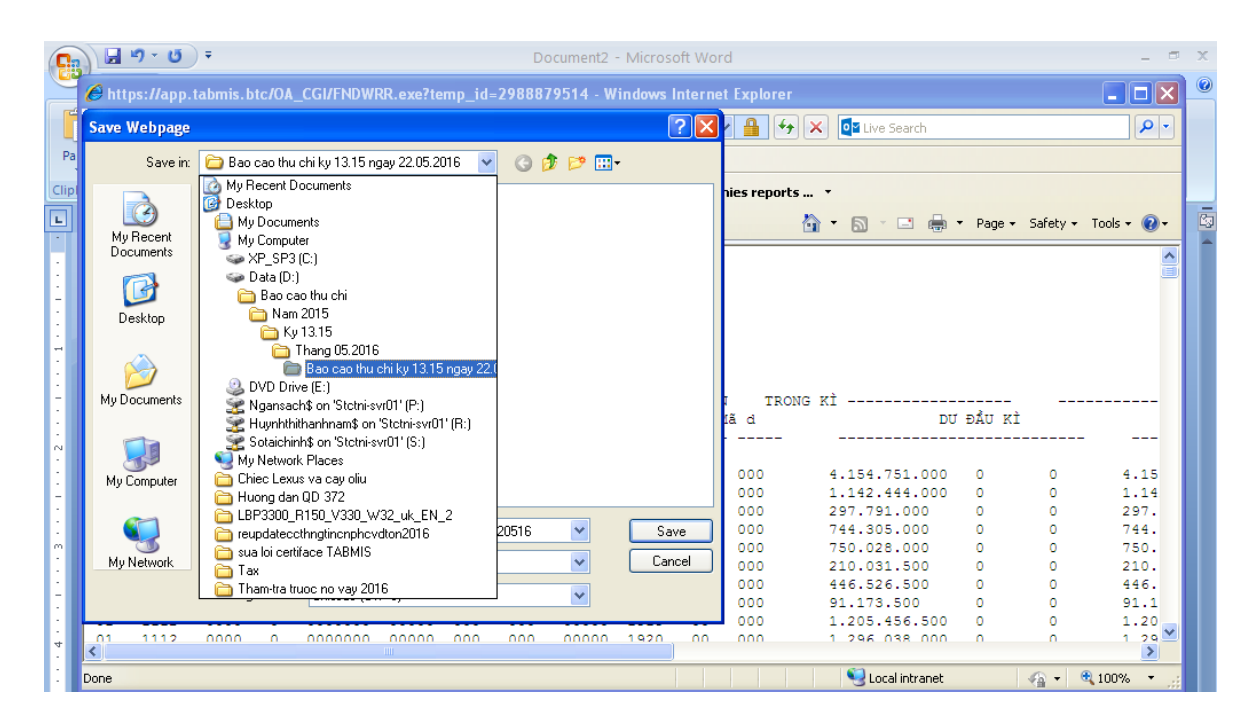

# 2. Cập nhật dữ liệu từ tập tin TABMIS 2.1 Đăng nhập chương trình

| Cập nhật dữ liệu TABMIS |                   |                       |                |
|-------------------------|-------------------|-----------------------|----------------|
| CÂP N                   | HẬT DỮ LIỆU TABMI | S                     |                |
|                         |                   | Đăng                  | nhân           |
| KÝ PHÁT SINH THU        | PHÁT SINH CHI     | Máy chủ SVB03         |                |
|                         |                   | Tài khoản admin       |                |
|                         |                   | Mật khẩu •••••        |                |
|                         |                   | 🔽 Nhớ đăng nhập lần s | au 🔗 Đăng nhập |
|                         |                   |                       |                |
|                         |                   |                       |                |
|                         |                   |                       |                |
|                         |                   |                       |                |
|                         |                   | Tham số               | cập nhật       |
|                         |                   | Kỳ :                  | 2 🔹            |
|                         |                   | Niên độ:              | 2019-          |
|                         |                   | Cập nhật dữ liệ       | u              |
|                         |                   | 🗍 Xóa dữ liệu kỳ      |                |
|                         |                   | 🕣 Thoát chương t      | rình (Esc)     |

Nhập tên máy chủ: **SVR03** (máy cài đặt SQL Server 2008) Tài khoản: tên đăng nhập được cấp quyền cập nhật dữ liệu Mật khẩu: Click Đăng nhập

### 2.2 Xóa kỳ dữ liệu

| Cập nh | lập nhật dữ liệu TABMIS                        |                     |                                |                                                                                       |  |  |  |  |  |  |  |  |  |
|--------|------------------------------------------------|---------------------|--------------------------------|---------------------------------------------------------------------------------------|--|--|--|--|--|--|--|--|--|
|        | CẬP NHẬT DỮ LIỆU TABMIS                        |                     |                                |                                                                                       |  |  |  |  |  |  |  |  |  |
| Lä     | Lần cập nhật sau cùng là 26/12/2018 8:17:00 SA |                     |                                |                                                                                       |  |  |  |  |  |  |  |  |  |
|        |                                                |                     |                                | Đăng nhập                                                                             |  |  |  |  |  |  |  |  |  |
|        |                                                |                     | PHAT SINH CHI                  | Máy chủ SVR03 🔽                                                                       |  |  |  |  |  |  |  |  |  |
|        | 12                                             | 860.980.697.662 @   | 808.404.118.105 9              | Tài khoản admin                                                                       |  |  |  |  |  |  |  |  |  |
|        | 11                                             | 1.565.818.924.917 ₫ | 790.594.052.399 ₫              | Mật khẩu •••••                                                                        |  |  |  |  |  |  |  |  |  |
|        | 10                                             | 1.379.008.718.607 ₫ | 1.149.911.023.818 ₫            | Nhổ đặng phập lần sau                                                                 |  |  |  |  |  |  |  |  |  |
|        | 9                                              | 764.670.352.564 ₫   | 903.998.287.798 ₫              |                                                                                       |  |  |  |  |  |  |  |  |  |
|        | 8                                              | 1.526.359.274.107 ₫ | 956.286.868.838 ₫              |                                                                                       |  |  |  |  |  |  |  |  |  |
|        | 7                                              | 1.132.204.954.699 ₫ | <mark>879.636.609.422 ₫</mark> |                                                                                       |  |  |  |  |  |  |  |  |  |
|        | 6                                              | 1.466.074.892.775 ₫ | 917.667.002.391 ₫              |                                                                                       |  |  |  |  |  |  |  |  |  |
|        | 5                                              | 1.092.670.019.536 ₫ | 820.828.110.832 ₫              |                                                                                       |  |  |  |  |  |  |  |  |  |
|        | 4                                              | 1.029.954.284.582 ₫ | 801.965.741.799 ₫              | Tham số cập nhật                                                                      |  |  |  |  |  |  |  |  |  |
|        | 3                                              | 1.694.756.984.316 ₫ | 1.157.658.655.272 ₫            | Kỳ 1                                                                                  |  |  |  |  |  |  |  |  |  |
|        | 2                                              | 734.750.220.875 ₫   | 819.459.970.309 ₫              |                                                                                       |  |  |  |  |  |  |  |  |  |
| ►      | 1                                              | 1.104.199.557 107 đ | 356.591.168.731 ₫              | Niên độ: 2018                                                                         |  |  |  |  |  |  |  |  |  |
|        |                                                | 1 Xôa kỳ n          | ə (Ctrl - C)<br>ày             | Cập nhật dữ liệu     Cập nhật dữ liệu     Xóa dữ liệu kỳ     Thoát chương trình (Esc) |  |  |  |  |  |  |  |  |  |

Có 2 cách xóa kỳ dữ liệu

\* Cách 1

Click chuột phải lên dòng dữ liệu (mỗi dòng dữ liệu tương ứng với mỗi kỳ), click chọn xóa kỳ này.

\* Cách 2

Chọn kỳ trong tham số cập nhật, Click Xóa dữ liệu kỳ

| Khi chon | xóa s | sẽ hiển | thi | màn | hình | thông | báo | xóa | dữ | liêu |
|----------|-------|---------|-----|-----|------|-------|-----|-----|----|------|
|          |       |         |     |     |      | 0     |     |     |    |      |

| Cập nhi | ật dữ liệu TABN | 115                                       |                                |                                                                |
|---------|-----------------|-------------------------------------------|--------------------------------|----------------------------------------------------------------|
|         |                 | CÂP N                                     | HẬT DỮ LIỆU TABM               | IS                                                             |
| 1.84    | o sên nhêt os   | •                                         | • •                            |                                                                |
| Lan     | r cạp nhạt sa   | au cung la 20/12/2018 8.17.00 SA          | Đăng nhập                      |                                                                |
|         | KÝ              | PHÁT SINH THU                             | PHÁT SINH CHI                  | Máy chủ SVR03                                                  |
|         | 12              | 860.980.697.662 ₫                         | 808.404.118.105 ₫              | Tài khoản admin                                                |
|         | 11              | 1.565.818.924.917 ₫                       | 790.594.052.399 ₫              | Mât khẩu                                                       |
|         | 10              | 1.379.008.718.607 ₫                       | 1.149.911.023.818 ₫            | Nhô đặng phập lần sau                                          |
|         | 9               | 764.670.352.564 ₫                         | 903.998.287.798 ₫              |                                                                |
|         | 8               | 1.526.359.274.107 ₫                       | <mark>956.286.868.838 ₫</mark> |                                                                |
|         | Đang xóa        | 2 000 của 11.857 dòng dữ liệu CHI.<br>16% |                                |                                                                |
|         | Đã thực         | hiện xóa 2.000 dữ liệu của 15.981 dữ liệt | u thu và chi. 00:00:06         | Tham số cập nhật                                               |
|         |                 |                                           |                                |                                                                |
|         | 2               | 734.750.220.875 ₫                         | 819.459.970.309 ₫              | Kỳ: 1                                                          |
| Þ       | 1               | 1.104.199.557.107 ₫                       | 356.591.168.731 ₫              | Niên độ: 2018                                                  |
|         |                 |                                           |                                | Cập nhật dữ liệu<br>Tóa dữ liệu kỳ<br>Thoát chương trình (Esc) |

## 2.3. Cập nhật dữ liệu

| Cập | lập nhật dữ liệu TABMIS                        |                          |                     |                            |  |  |  |  |  |  |  |  |
|-----|------------------------------------------------|--------------------------|---------------------|----------------------------|--|--|--|--|--|--|--|--|
|     | CẬP NHẬT DỮ LIỆU TABMIS                        |                          |                     |                            |  |  |  |  |  |  |  |  |
|     | Lần cập nhật sau cùng là 26/12/2018 8:17:00 SA |                          |                     |                            |  |  |  |  |  |  |  |  |
|     | KÝ                                             | PHÁT SINH THU            | PHÁT SINH CHI       |                            |  |  |  |  |  |  |  |  |
|     | 12                                             | 860.980.697.662 <b>₫</b> | 808.404.118.105 ₫   | Tài khoản admin            |  |  |  |  |  |  |  |  |
|     | 11                                             | 1.565.818.924.917 ₫      | 790.594.052.399 ₫   |                            |  |  |  |  |  |  |  |  |
|     | 10                                             | 1.379.008.718.607 ₫      | 1.149.911.023.818 ₫ |                            |  |  |  |  |  |  |  |  |
|     | 9                                              | 764.670.352.564 ₫        | 903.998.287.798 ₫   |                            |  |  |  |  |  |  |  |  |
|     | 8                                              | 1.526.359.274.107 ₫      | 956.286.868.838 ₫   |                            |  |  |  |  |  |  |  |  |
|     | 7                                              | 1.132.204.954.699 ₫      | 879.636.609.422 ₫   |                            |  |  |  |  |  |  |  |  |
|     | 6                                              | 1.466.074.892.775 ₫      | 917.667.002.391 ₫   |                            |  |  |  |  |  |  |  |  |
|     | 5                                              | 1.092.670.019.536 ₫      | 820.828.110.832 ₫   |                            |  |  |  |  |  |  |  |  |
|     | 4                                              | 1.029.954.284.582 ₫      | 801.965.741.799 ₫   | Tham số cập nhật           |  |  |  |  |  |  |  |  |
|     | 3                                              | 1.694.756.984.316 ₫      | 1.157.658.655.272 ₫ | Kỳ I                       |  |  |  |  |  |  |  |  |
| 1   | 2                                              | 734.750.220.875 ₫        | 819.459.970.309 ₫   |                            |  |  |  |  |  |  |  |  |
|     |                                                |                          |                     | Niên độ: 2018              |  |  |  |  |  |  |  |  |
|     |                                                |                          |                     | Cập phật dữ liệu           |  |  |  |  |  |  |  |  |
|     |                                                |                          |                     |                            |  |  |  |  |  |  |  |  |
|     |                                                |                          |                     |                            |  |  |  |  |  |  |  |  |
| ľ   |                                                |                          |                     | 🔁 Thoát chương trình (Esc) |  |  |  |  |  |  |  |  |

Cập nhật dữ liệu, chọn kỳ, niên độ trong tham số cập nhật. Click Cập nhật dữ liệu

| CẬP NHẬT DỮ LIỆU                                   |  |  |  |  |
|----------------------------------------------------|--|--|--|--|
| CẬP NHẬT DỮ LIỆU TỪ TABMIS KỲ <mark>01-2019</mark> |  |  |  |  |
| Thông tin tập tin TABMIS                           |  |  |  |  |
| Đường dẫn tập tin TABMIS                           |  |  |  |  |
|                                                    |  |  |  |  |
| Chọn tập tin TABMIS                                |  |  |  |  |
|                                                    |  |  |  |  |
|                                                    |  |  |  |  |
|                                                    |  |  |  |  |
|                                                    |  |  |  |  |
|                                                    |  |  |  |  |
|                                                    |  |  |  |  |
|                                                    |  |  |  |  |
| Cập nhật dữ liệu                                   |  |  |  |  |

Chọn tập tin TABMIS (tập tin text được kết xuất từ hệ thống TABMIS là bảng cân đối tài khoản chi tiết)

| CẬP NHẬT DỮ LIỆU                                                                                                    |  |  |  |  |
|----------------------------------------------------------------------------------------------------|--|--|--|--|
| CẬP NHẬT DỮ LIỆU TỪ TABMIS KỪ <u>01-2019</u><br>Thông tin tập tin TABMIS (kỳ chọn cập nhật dữ liệu                                                                                                    |  |  |  |  |
| Đường dẫn tập tin TABMIS                                                                                                    |  |  |  |  |
| H:\Chuongtrinh\MVC\Baocao\DL Tabmis\2019\Financial Statement Generator 110219.txt                                                                                                    |  |  |  |  |
| Chọn tập tin TABMIS                                                                                                    |  |  |  |  |
| Tập tin dữ liệu TABMIS: Financial_Statement_Generator_110219.txt         - Bảng cân đối tài khoản chi tiết_TayNinh         - Kỳ Hiện tại: 01-19 (kỳ trong tập tin TABMIS)         - Ngày: 11-02-19 10:33:15 |  |  |  |  |
| - Mã kho bạc nhà nước=1910 (KBNN Tây Ninh)                                                                                                    |  |  |  |  |
| Cập nhật dữ liệu                                                                                                    |  |  |  |  |

Lưu ý: Kỳ hiện tại trong tập tin kết xuất TABMIS phải khớp với kỳ chọn cập nhật dữ liệu (tham số cập nhật). Nếu không khớp, chương trình không thể cập nhật.

| Cập nhật dữ liệu TABMIS |                                                                                   |                                                                                                    |            |  |  |  |
|-------------------------|-----------------------------------------------------------------------------------|----------------------------------------------------------------------------------------------------|------------|--|--|--|
| CẬP NHẬT DỮ LIỆU TABMIS |                                                                                   |                                                                                                    |            |  |  |  |
| Chưa có dữ liệu.        | CẬP NHẬT DỮ LIỆU                                                                  |                                                                                                    | -          |  |  |  |
| KÝ                      | CẬP NHẬT DỮ LIỆU TỪ TA                                                            |                                                                                                    |            |  |  |  |
|                         | Thông tin tập tin TABMIS                                                          |                                                                                                    |            |  |  |  |
|                         | Đường dẫn tập tin TABMIS                                                          |                                                                                                    |            |  |  |  |
|                         | H:\Chuongtrinh\MVC\Baocao\DL Tabmis\2019\Financial Statement Generator 110219.txt |                                                                                                    |            |  |  |  |
|                         | Chọn tập tin TABMIS                                                               |                                                                                                    |            |  |  |  |
|                         | Tập tin dữ liệu TABMIS: Financial_Statement_Generator_110219.txt                  |                                                                                                    |            |  |  |  |
|                         | - Bảng cân đối tải khoản chi tiết_TayNinh                                         | Thông báo                                                                                                    | ×          |  |  |  |
|                         | - Kỳ Hiện tại: <u>01-19</u>                                                       | Kỳ của tập tin TABMIS khác với kỳ cập nhật dữ liệu. Bạr<br>chọn lại tập tin TABMIS hoặc chọn lại kỳ cập nhật. | n phải     |  |  |  |
|                         | - Ngày: 11-02-19 10:33:15                                                         |                                                                                                    |            |  |  |  |
|                         | - Mã kho bạc nhà nước=1910 (KBNN Tây Ninh)                                        |                                                                                                    | ок 2       |  |  |  |
|                         |                                                                                   |                                                                                                    | 2019       |  |  |  |
|                         |                                                                                   | Cập nhật dữ liệu                                                                                              |            |  |  |  |
| 🔟 Xóa dũ liệu kỳ        |                                                                                   |                                                                                                    |            |  |  |  |
|                         |                                                                                   |                                                                                                    | rình (Esc) |  |  |  |

- Kỳ hiện tại trong TABMIS là: 01-19

- Kỳ cập nhật dữ liệu là: 02-2019

Chương trình hiển thị thông báo, tập tin TABMIS có kỳ không đúng với kỳ cập nhật dữ liệu là **02-19** hoặc trở về màn hình chính chọn lại tham số cập nhật là **01-19** 

| Cập nhật dữ liệu TABMIS                                                                                                    |                                                                                               |  |  |  |  |
|----------------------------------------------------------------------------------------------------|-----------------------------------------------------------------------------------------------|--|--|--|--|
| CẬP NHẬT DỮ LIỆU TABMIS                                                                                                    |                                                                                               |  |  |  |  |
| Lần cập nhật sau ci                                                                                                    | CẬP NHẬT DỮ LIỆU                                                                              |  |  |  |  |
| KÝ                                                                                                    | CẬP NHẬT DỮ LIỆU TỪ TABMIS KỲ 07-2018                                                         |  |  |  |  |
| ▶ 7                                                                                                    | Thông tin tập tin TABMIS                                                                      |  |  |  |  |
| 6                                                                                                    | 6 Đường dẫn tập tin TABMIS                                                                    |  |  |  |  |
| 5                                                                                                    | H:\Chuongtrinh\MVC\Baocao\DL Tabmis\2018\t7\Financial Statement Generator 090818.txt          |  |  |  |  |
| 4                                                                                                    | tim Dang xuat                                                                                 |  |  |  |  |
| 3                                                                                                    | Tâp tin dữ liêu TABMIS: Financial Statement Generator 090818.txt                              |  |  |  |  |
| 2                                                                                                    | - Bảng cân đối tải khoản chỉ tiết_TayNinh                                                     |  |  |  |  |
|                                                                                                    | - Kỳ Hiện tại: 07-18 kỹ 7 - 2018 đã có rõi. Để cập nhật bạn phải xóa kỳ này rõi mới cập nhật. |  |  |  |  |
|                                                                                                    | - Ngày: 09-08-18 11:48:53                                                                     |  |  |  |  |
|                                                                                                    | - Mã kho bạc nhà nước=1910 (KBNN Tây Ninh)                                                    |  |  |  |  |
|                                                                                                    | 2018                                                                                          |  |  |  |  |
|                                                                                                    | Cập nhật dữ liệu                                                                              |  |  |  |  |
| The second second secon |                                                                                               |  |  |  |  |
| Thoát chương trình (Esc)                                                                                                    |                                                                                               |  |  |  |  |

Kỳ đã có rồi chương trình không cho phép cập nhật, để cập nhật kỳ này bạn phải xóa dữ liệu kỳ này và thực hiện cập nhật dữ liệu lại.

| CẬP NHẬT DỮ LIỆU                                                                  |  |  |  |  |
|-----------------------------------------------------------------------------------|--|--|--|--|
| CẬP NHẬT DỮ LIỆU TỪ TABMIS KỶ <mark>01-2019</mark>                                |  |  |  |  |
| Thông tin tập tin TABMIS                                                          |  |  |  |  |
| Đường dẫn tập tin TABMIS                                                          |  |  |  |  |
| H:\Chuongtrinh\MVC\Baocao\DL Tabmis\2019\Financial Statement Generator 110219.txt |  |  |  |  |
| Chọn tập tin TABMIS                                                               |  |  |  |  |
| Tập tin dữ liệu TABMIS: Financial_Statement_Generator_110219.txt                  |  |  |  |  |
| - Bảng cân đối tài khoản chi tiết_TayNinh                                         |  |  |  |  |
| - Kỳ Hiện tại: 01-19                                                              |  |  |  |  |
| - Ngày: 11-02-19 10:33:15                                                         |  |  |  |  |
| - Mã kho bạc nhà nước=1910 (KBNN Tây Ninh)                                        |  |  |  |  |
| Đã thêm 6.999 trên tổng số 25.680 dữ liệu tập tin TABMIS.   00:00:13              |  |  |  |  |
| 27% Cập nhật dữ liệu                                                              |  |  |  |  |

| CẬP NHẬT DỮ LIỆU                                                                  |  |  |  |  |
|-----------------------------------------------------------------------------------|--|--|--|--|
| CẬP NHẬT DỮ LIỆU TỪ TABMIS KỲ 01-2019                                             |  |  |  |  |
| Thông tin tập tin TABMIS                                                          |  |  |  |  |
| Đường dẫn tập tin TABMIS                                                          |  |  |  |  |
| H:\Chuongtrinh\MVC\Baocao\DL Tabmis\2019\Financial Statement Generator 110219.txt |  |  |  |  |
| Chọn tập tin TABMIS                                                               |  |  |  |  |
| Tập tin dữ liệu TABMIS: Financial_Statement_Generator_110219.txt                  |  |  |  |  |
| - Bảng cân đối tài khoản chi tiết_TayNinh                                         |  |  |  |  |
| - Kỳ Hiện tại: 01-19                                                              |  |  |  |  |
| - Ngày: 11-02-19 10:33:15                                                         |  |  |  |  |
| - Mã kho bạc nhà nước=1910 (KBNN Tây Ninh)                                        |  |  |  |  |
| Cập nhật công thức cho chỉ tiêu: 1.10. Các hoạt động kinh tế - 280 00:01:45       |  |  |  |  |
| 50% Cập nhật dữ liệu 🏠 Trở về                                                     |  |  |  |  |

## Cập nhật công thức cho chỉ tiêu thu và chi

| CẬP NHẬT DỮ LIỆU                                                                  |                   |                               |  |  |
|-----------------------------------------------------------------------------------|-------------------|-------------------------------|--|--|
| CẬP NHẬT DỮ LIỆU TỪ TABMIS KỲ <mark>01-2019</mark>                                |                   |                               |  |  |
| Thông tin tập tin TABMIS                                                          |                   |                               |  |  |
| Đường dẫn tập tin TABMIS                                                          |                   |                               |  |  |
| H:\Chuongtrinh\MVC\Baocao\DL Tabmis\2019\Financial Statement Generator 110219.txt |                   |                               |  |  |
| Chọn tập tin TABMIS                                                               |                   |                               |  |  |
| Tập tin dữ liệu TABMIS: Financia                                                  | Thông báo X       | 0219.txt                      |  |  |
| - Bảng cân đối tài khoản chi tiết_Ta                                              | Đã cập nhật xong. |                               |  |  |
| - Kỳ Hiện tại: 01-19                                                              | •                 |                               |  |  |
| - Ngày: 11-02-19 10:33:15                                                         | ОК                |                               |  |  |
| - Mã kho bạc nhà nước=1910 (KBNN Tây Ninh)                                        |                   |                               |  |  |
| Đã cập nhật công thức cho chi tiêu xong.   00:01:52                               |                   |                               |  |  |
| 100%                                                                              |                   | 🖉 Cập nhật dữ liệu 🛛 🟠 Trở về |  |  |
| (                                                                                 |                   |                               |  |  |

Đã cập nhật dữ liệu TABMIS kỳ 01-19 thành công, thời gian thực hiện là 01 phút 52 giây.

Lưu ý: Dữ liệu thu chi được chuyển vào chương trình gồm:

#### 1. Dữ liệu chi:

- Tài khoản loại 8 – Các khoản chi

- Nhóm 15 – Tạm ứng và ứng trước kinh phí chi thường xuyên,

 Nhóm 17 – Tạm ứng, ứng trước kinh phí chi đầu tư phát triển của Tài khoản loại 1 – Tài khoản ngắn hạn.

#### 2. Dữ liệu thu:

- Tài khoản loại 7 – Thu Ngân sách.

- Tài khoản 3551 – Phải trả về thu chuyển giao các cấp ngân sách năm sau.

- Tài khoản 3633 – Vay dài hạn trong nước, trong hạn của mục 0836 – Vay phát hành trái phiếu chính quyền địa phương